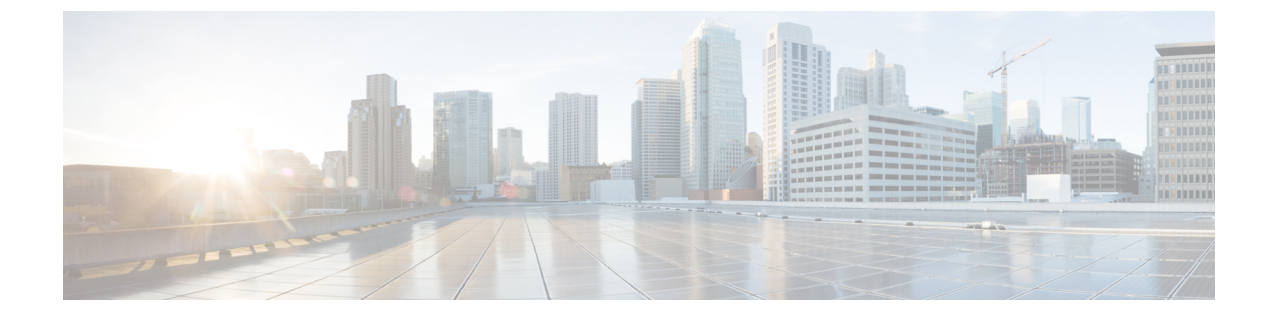

## 概要

## 概要 (1ページ)

概要

Microsoft Hyper-Vで実行しているクラスタに対する Cisco HX Data Platform アップグレードは、 HX Connect UI で一度に1個のノードが完了します。次の表は、手動による介入が必要ない自動化した手順をまとめています。

| # | 手順                             | 結果                                                                                  |
|---|--------------------------------|-------------------------------------------------------------------------------------|
| 1 | 事前アップグレードの検証                   | ・Windows フェールオーバー クラスタが設定されます。                                                      |
|   |                                | <ul> <li>・すべての非クラスタ VM の電源を切ります。これらの VM は、シャットダウンするか、別のノードに手動で移行されます。</li> </ul>    |
|   |                                | ・HX クラスタは正常です。                                                                      |
|   |                                | Hypercheck: HyperFlex ヘルス & アップグレード前<br>チェック ツール - HyperV の実行<br>・実稼働中の移行が設定されています。 |
| 2 | HX Connect メンテナンス<br>モードを開始します | <ul> <li>クラスタ化された VM の実稼働中の移行をトリガするフェールオーバークラスタノードを一時停止します。</li> </ul>              |
|   |                                | ・コントローフ VM の storts サービスを停止します。                                                     |
| 3 | アップグレード                        | ・コントローラ VM の storfs パッケージをアップグレー<br>ドします。                                           |
|   |                                | • コントローラ VM を再起動します。                                                                |

| IM SC |
|-------|
|-------|

| # | 手順                                        | 結果                                                                                                    |
|---|-------------------------------------------|----------------------------------------------------------------------------------------------------|
| 4 | [メンテナンスモードの終了<br>(Exit Maintenance Mode)] | <ul> <li>・コントローラ VM の storfs サービスを開始します。</li> <li>・手順 2 でクラスタ化された VM のフェールバックを<br/>トリガする、フェールオーバークラスタノードを再<br/>開します。</li> </ul> |

2

翻訳について

このドキュメントは、米国シスコ発行ドキュメントの参考和訳です。リンク情報につきましては 、日本語版掲載時点で、英語版にアップデートがあり、リンク先のページが移動/変更されている 場合がありますことをご了承ください。あくまでも参考和訳となりますので、正式な内容につい ては米国サイトのドキュメントを参照ください。